# S.T.S Services Informatiques aux Organisations

<u>3ème Semestre S.I.S.R.</u>

# SISR 5 – Supervision des réseaux

## Installation du serveur de supervision de réseaux Full-Centreon 3.3 en machine virtuelle

### **OBJECTIF**

**FP 5** 

Etre capable d'**installer et de paramétrer intégralement un outil de supervision de réseaux et de services** : le fork de NAGIOS 3 nommé Centreon-Engine, interfacé avec Centreon-Web sous système CentOS 6.8.

AVANT DE DEMARRER, vous devez toujours avoir à l'esprit les éléments de réflexion suivants : A chaque étape, **VOUS DEVEZ effectuer les recherches** qui s'imposent afin de clarifier chaque terme, chaque fonction, chaque module qui est énoncé. **Rien ne sert de courir et d'enchaîner les commandes si vous ne comprenez rien à ce que vous faîtes !** 

- I. Installation de la solution Full-Centreon 3.3.0 préconfigurée, pré packagée, et livrée en VM (fichier OVA)
- 1. Téléchargez sur votre station de travail Windows depuis le site de Centreon https://download.centreon.com/ la machine virtuelle mise à disposition : Centreon-Central-3.3.0.ova.

|               | ben source mo > Download Centreon                                                                                                    |                                                                              |                                                                                                    |                                                    |                |  |  |  |
|---------------|----------------------------------------------------------------------------------------------------|------------------------------------------------------------------------------|----------------------------------------------------------------------------------------------------|----------------------------------------------------|----------------|--|--|--|
| 🗧 🛈 🔒 🔤 https | s://download.centreon.com                                                                                                    |                                                                              |                                                                                                    | ⊽   C <sup>i</sup>                                 | Q, Rechercher  |  |  |  |
| Cuisine 🙆 Les | plus visités 💶 Et la meilleure banque 🛃 Fip   Radio musicale é И Tu                                                                                                    | mKey GNU/Linux: 1                                                            | I 📝 Accedez à vos e-mails 🛞                                                                                                    | WebMail                                            | ac-orleans-t 🗷 |  |  |  |
|               | Simplify the setup of Centreon !<br>A turnkey solution to install and upgrade Centreon ! Enjoy :)<br>Get Centreon 3.4                                                                                                    |                                                                              |                                                                                                    |                                                    |                |  |  |  |
|               | The last versions of Centreon                                                                                                    |                                                                              |                                                                                                    |                                                    |                |  |  |  |
|               | Version                                                                                                    |                                                                              | Data                                                                                                    | Tunno                                              | Infoo          |  |  |  |
|               | Version                                                                                                    | Status                                                                       | Date                                                                                                    | Туре                                               | Infos          |  |  |  |
|               | O centreon-3.4.x86_64.iso                                                                                                    | Status                                                                       | Date<br>15/11/2016 12:00 PM                                                                                                    | Type<br>iso                                        | Infos          |  |  |  |
|               | Version<br>O centreon-3.4 x86_64.iso<br>O ces-standard-3.3-x86_64                                                                                                    | Stable<br>Stable                                                             | Date<br>15/11/2016 12:00 PM<br>16/12/2015 05:15 PM                                                                              | Type<br>iso<br>iso                                 | infos          |  |  |  |
|               | Version O centreon-3.4.x86_64 iso O ces-standard-3.3.x86_64 O ces-standard-3.2.x86_64                                                                                                    | Status<br>Stable<br>Stable<br>Stable                                         | Date<br>15/11/2016 12:00 PM<br>16/12/2015 05:15 PM<br>27/05/2015 03:30 PM                                                       | Type<br>iso<br>iso<br>iso                          |                |  |  |  |
|               | Version O centreon-3.4.x86_64.iso O ces-standard-3.3.x86_64 O ces-standard-3.2.x86_64 O ces-standard-3.2.x86_64 O ces-standard-3.1.x86_64                                                                                                    | Stable<br>Stable<br>Stable<br>Stable                                         | Date<br>15/11/2016 12:00 PM<br>16/12/2015 05:15 PM<br>27/05/2015 03:30 PM<br>01/12/2014 04:00 PM                                | Type<br>iso<br>iso<br>iso<br>iso                   |                |  |  |  |
|               | Version           O centreon-3.4.x86_64.iso           O ces-standard-3.3.x86_64           O ces-standard-3.2.x86_64           O ces-standard-3.1.x86_64           The last versions of centreon-vm                                                           | Status Stable Stable Stable Stable Stable                                    | Date<br>15/11/2016 12:00 PM<br>16/12/2015 05:15 PM<br>27/05/2015 03:30 PM<br>01/12/2014 04:00 PM                                | Type<br>Iso<br>Iso<br>Iso<br>Iso                   |                |  |  |  |
|               | Version           O centreon-3.4.x86_64.iso           O ces-standard-3.3.x86_64           O ces-standard-3.2.x86_64           O ces-standard-3.1.x86_64           The last versions of centreon-vm           Version                                         | Status<br>Stable<br>Stable<br>Stable<br>Stable<br>Stable                     | Date<br>15/11/2016 12:00 PM<br>16/12/2015 05:15 PM<br>27/05/2015 03:30 PM<br>01/12/2014 04:00 PM                                | Type<br>iso<br>iso<br>iso<br>iso<br>Type           | Infos          |  |  |  |
|               | Version           O centreon-3.4.x86_64.iso           O ces-standard-3.3.x86_64           O ces-standard-3.2.x86_64           O ces-standard-3.1.x86_64           The last versions of centreon-vm           Version           In Centreon-Central-3.3.0.ova | Status<br>Stable<br>Stable<br>Stable<br>Stable<br>Stable<br>Status<br>Status | Date<br>15/11/2016 12:00 PM<br>16/12/2015 05:15 PM<br>27/05/2015 03:30 PM<br>01/12/2014 04:00 PM<br>Date<br>22/06/2016 02:32 PM | Type<br>iso<br>iso<br>iso<br>iso<br>Type<br>tar.gz | Infos          |  |  |  |

LINO Blaise MASCAL - Thierry JACOB 1/11 7195 - Installation de Lull-Centreon-VM - Novembre

▲ <u>Au lycée</u>, afin d'accélérer considérablement vos téléchargements, vous pouvez également l'obtenir à partir du DataStore VNX2 de la ferme de serveurs :

| 🕜 Navigateur de banque de données | - [Data   | store_VNX_2]                             |                 |           |                                  | - 0 <b>X</b>    |
|-----------------------------------|-----------|------------------------------------------|-----------------|-----------|----------------------------------|-----------------|
| a 🗱 💋 🛢 🗟                         | X         | 0                                        |                 |           |                                  |                 |
| Dossiers Recherche Téléchar       | ger en le | ocal un fichier de cette BD sur votre PC |                 |           |                                  |                 |
|                                   | N         | lom                                      | Taille          | Туре      | Chemin                           | Modifié         |
| Win2012Srv64-BACKUPSIO            |           | Win2012Srv64-BACKUPSIO                   |                 | Dossier   | [Datastore_VNX_2] Win2012Srv64   |                 |
| .vSphere-HA                       |           | vSphere-HA                               |                 | Dossier   | [Datastore_VNX_2].vSphere-HA     |                 |
| Deb8-RANCID-TJ                    |           | Deb8-RANCID-TJ                           |                 | Dossier   | [Datastore_VNX_2] Deb8-RANCID-TJ |                 |
| Routeur OpenBSD                   |           | 📁 Routeur OpenBSD                        |                 | Dossier   | [Datastore_VNX_2] Routeur OpenB  |                 |
|                                   |           | trixbox-2.8.0.4.iso                      | 656 408,00 Ko   | Image ISO | [Datastore_VNX_2]                | 24/02/2016 08:3 |
|                                   |           | VeeamBackup&Replication_9.0.0.9          | 1 207 172,00 Ko | Image ISO | [Datastore_VNX_2]                | 17/06/2016 15:2 |
|                                   |           | jinstall60.iso                           | 231 902,00 Ko   | Image ISO | [Datastore_VNX_2]                | 17/10/2016 13:2 |
|                                   |           | comptes de connexion VM Full Cent        | 0,11 Ko         | Fichier   | [Datastore_VNX_2]                | 18/11/2016 13:4 |
|                                   |           | Centreon-Central-3.3.0.ova.tar.gz        | 1 322 678,00 Ko | Fichier   | [Datastore_VNX_2]                | 18/11/2016 13:4 |
|                                   |           | nagiosxi-5.3.2-64.ova                    | 905 060,50 Ko   | Fichier   | [Datastore_VNX_2]                | 18/11/2016 14:1 |
|                                   | •         |                                          |                 |           |                                  | P.              |
| 1 objet choisi 1,26 Go            |           |                                          |                 |           |                                  |                 |

2. Dans votre VmWare Workstation local créer une nouvelle machine virtuelle

Importer ce fichier OVA, et assurez-vous que vous êtes bien connectés au VLAN pédagogique.

Assurez-vous bien d'avoir créé un **PONT réseau** entre votre carte réseau physique et la carte réseau virtuelle de VwMare WorkStation, **et re-généré une nouvelle adresse MAC virtuelle**.

▲ **ATTENTION** : car cette version de VM-Full-Centreon n'est PAS compatible actuellement avec notre ferme de serveurs gérée par VmWare vSphere5.0.

#### 3. Démarrer votre machine virtuelle fraichement déployée...

A RETENIR : login = **root** mot de passe de démarrage = **centreon** 

▲ **ATTENTION** : le clavier est resté en QWERTY => le passer tout de suite en AZERTY pour cette session

▲ **ATTENTION** : sous CentOS 6.8, quelques commandes systèmes ainsi que quelques fichiers et arborescences de dossiers sont différents de Debian... ne vous laissez pas piéger et effectuez les recherches web adéquates ;-)

Donc, sous CentOS : loadkeys fr

#### 4. Nommer votre nouveau serveur de supervision

• Changer le nom d'hôte

hostname FullCentreor où P représente l'initiale de votre Prénom et N l'initiale de votre Nom

• vérifier hostname

LHO Blaise HASCAL - Thierry JACOB 2/11 7115 - Installation de Lull-Centreon-VM - Novembre

• Editer (avec VI car NANO n'est pas encore installé ! :-/ ) le fichier /etc/hosts et ajouter ce nouveau nom à ceux déjà existants

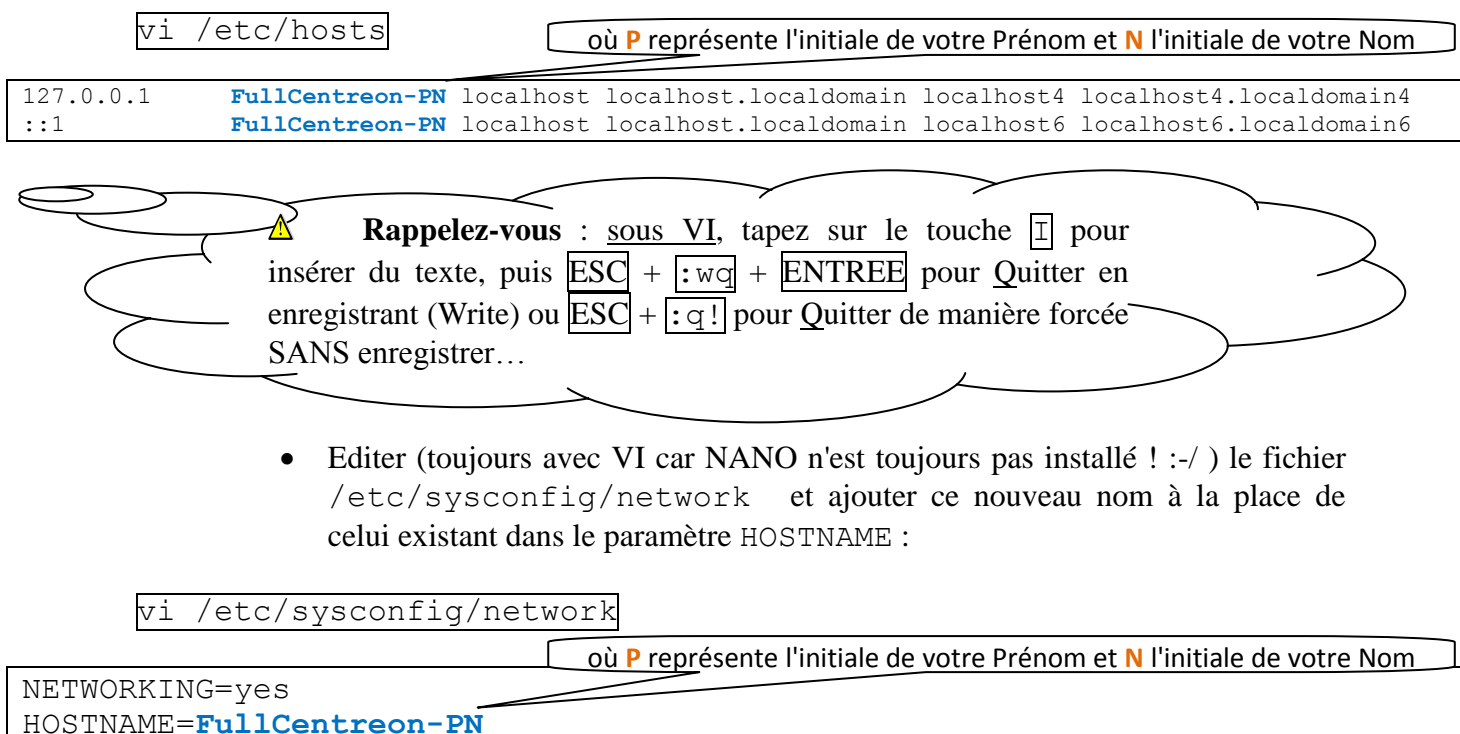

GATEWAY=172.16.127.254

#### 5. Fixer une adresse IP statique à notre nouveau serveur de supervision

• Vérifier tout d'abord comment est identifiée votre carte réseau, car le principe est ici très différent de ce que vous connaissez sous Debian :

ll /etc/sysconfig/network-scripts

Analyser les résultats pour déterminer comment est identifiée la carte réseau : eth0 ? eth1 ? ... En fonction, éditez le fichier de configuration adéquat (son nom débute par ifcfg-eth?) :

vi /etc/sysconfig/network-scripts/ifcfg-eth0

Il faut l'adapter pour affecter une adresse IP statique à notre serveur sur le VLAN pédagogique :

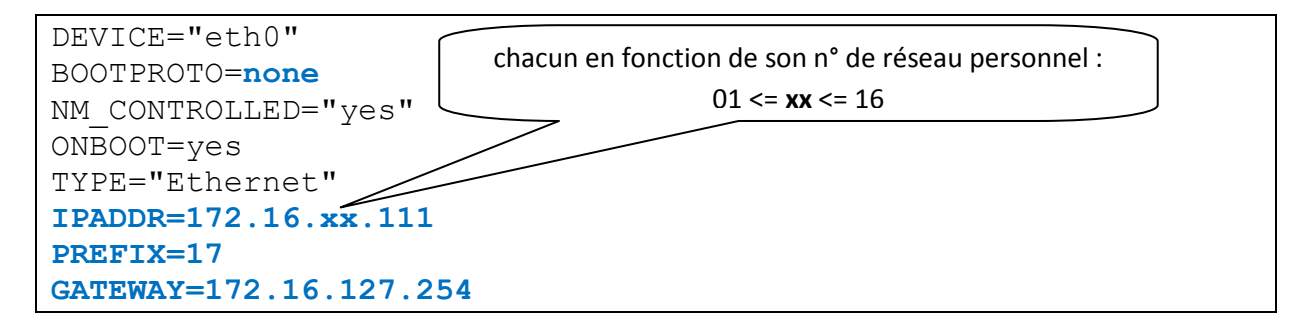

LHO Blaise NASCAL' - Thierry LACOB 3/11 7195 - Installation de Lull-Centreon-VM – Novembre

• Editer à nouveau le fichier /etc/hosts et ajouter cette adresse IP :

| vi /          | etc/hosts où P représente l'initiale de votre Prénom et N l'initiale de votre Nom |
|---------------|-----------------------------------------------------------------------------------|
| 127.0.0.1     | FullCentreon-PN localbournost.localdomain localhost4 localhost4.localdomain4      |
| ::1           | FullCentreon-PN                                                                   |
| 172.16.xx.111 | FullCentreon-PN.st2siobp.local                                                    |

#### 6. Paramétrer les DNS

• On modifie le fichier /etc/resolv.conf

domain st2siobp.local search st2siobp.local nameserver 172.16.255.2 nameserver 212.27.40.241 nameserver 212.27.40.240

- 7. Oups, j'allai oublier, avant le redémarrage du serveur ... => fixer le clavier définitivement en français azerty dès le démarrage du serveur...
  - Editer le fichier /etc/sysconfig/keyboard et le modifier :

vi /etc/sysconfig/keyboard

KEYTABLE="**fr**" MODEL="pc105+inet" LAYOUT="**fr**" KEYBOARDTYPE="pc"

8. ... et changer le mot de passe pour *root* :

passwd taper azerty2QWERTY 2 fois

#### 9. Redémarrer les services réseaux, ou mieux : relancer le serveur

service network restart

ou bien carrément :

shutdown -r now *ou bien* reboot

10.Connexion avec le compte root : azerty2QWERTY

#### 11. Tests de connectivité

C'est le moment de lancer vos premiers tests progressifs de connectivité depuis votre nouveau serveur tout neuf :

```
ping 172.16.127.254
ping 172.16.255.2
ping 172.16.254.254
ping 8.8.8
dig mastersio.st2siobp.local
dig www.free.fr
ping www.free.fr
```

Et c'est le moment de vous creuser la cervelle pour rechercher les causes des éventuelles erreurs, le cas échéant (partez toujours de la couche 1 du modèle OSi pour remonter, couche après couche, à la couche 7).

#### 12.Déclaration du Proxy

- ▲ <u>Au lycée (pas chez vous !)</u>, il faudra déclarer le proxy de notre section pour être autorisé à sortir sur internet chercher des paquets et télécharger des fichiers ...
- <u>ET</u> entre autre pour les téléchargements de fichier par wget :

```
export http_proxy=http://172.16.254.254:3128
export https proxy=$http proxy
```

• Il sera aussi nécessaire de modifier le fichier /etc/wgetrc en ajoutant les 4 lignes :

```
http_proxy = http://172.16.254.254:3128/
https_proxy = http://172.16.254.254:3128/
ftp_proxy = http://172.16.254.254:3128/
use proxy = on
```

• <u>ET</u> pour le gestionnaire de paquets YUM (ce n'est pas APTITUDE ou APT comme dans DEBIAN !) en ajoutant au fichier /etc/yum.conf la ligne suivante :

| vi /etc/yum.conf                                     | Si les téléchargements sont                                                                       |
|------------------------------------------------------|---------------------------------------------------------------------------------------------------|
| [main]<br>proxy=http://172.16.254.254:3128           | un peu longs, vous pouvez<br>poursuivre à l'étape <b>14</b> en<br>changeant de <i>tty</i> par les |
| Yum clean all       Yum update                       | touches ALT+F2 ⇔ ALT + F1                                                                         |
| JPO Blaise PASCAL' - Thierry JACOB 5/11 7115 - Justa | allation de Lull-Centreon-VM – Novembre                                                           |

#### 13.Profitons-en ... pour installer notre bon vieux ... NANO !

| yum | search  | nano   |
|-----|---------|--------|
| yum | install | l nanc |

#### 14.Création d'un nouvel utilisateur pour les accès distants sécurisés

 $\triangle$  Sous Linux, les bonnes pratiques imposent désormais de ne plus utiliser en standard le compte *root* pour se connecter à distance à votre serveur au moyen du protocole SSH. Il faudra donc vous créer un nouvel utilisateur pour cet usage : nous allons le nommer *AccesSSH*.

Sur votre serveur, créer l'utilisateur AccesSSH ayant comme mot de passe azerty2QWERTY :

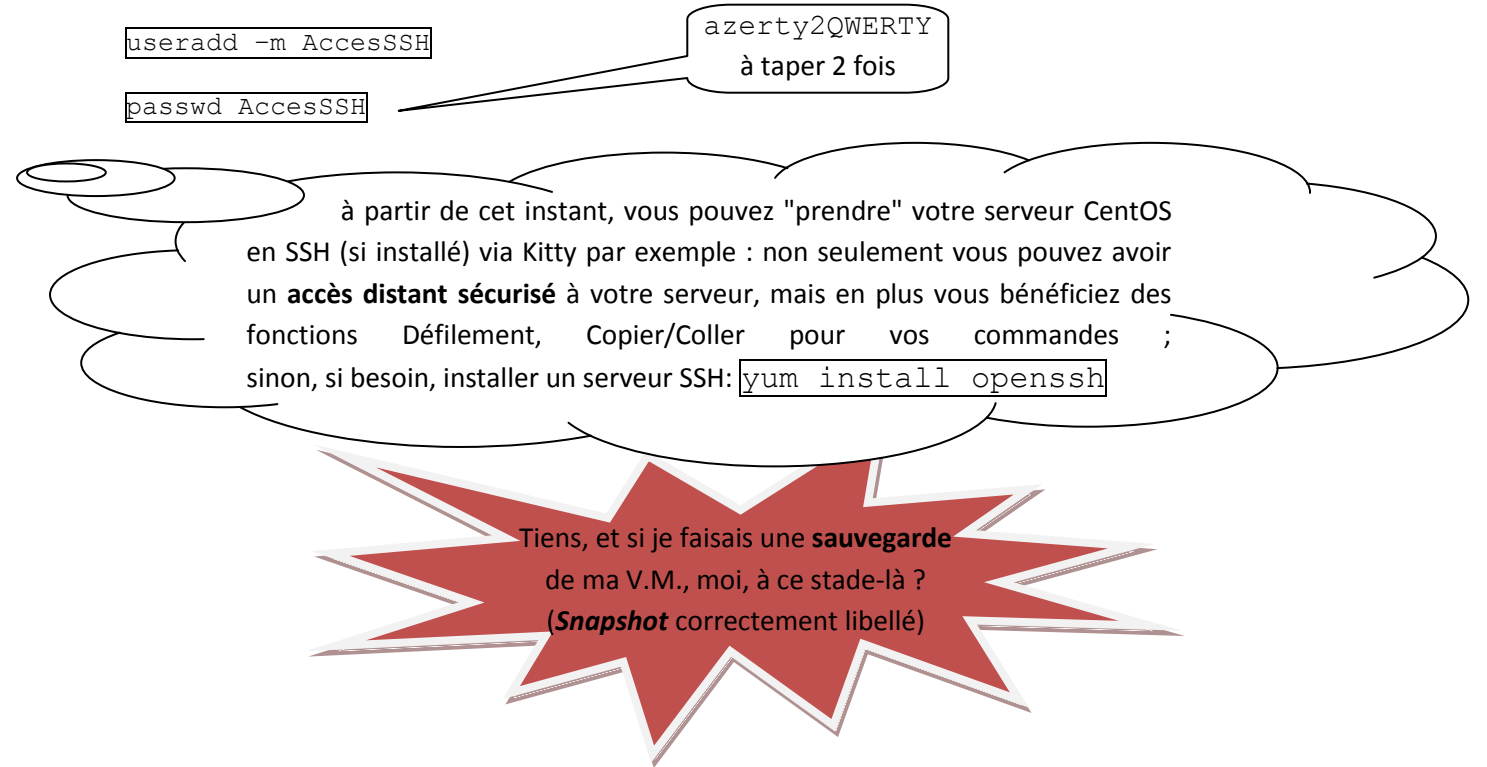

#### 15.Connexion à notre serveur depuis une machine distante grâce à SSH

Depuis votre poste de travail (Windows 7, Linux Mint , ...), lancez un Kitty / Putty / X-Term / .... pour prendre le contrôle à distance de votre serveur de supervision, de manière sécurisée, grâce au protocole SSH :

| grace au protocole s                                     | chacun en fonction de son n° de réseau personnel :                                                                                             |
|----------------------------------------------------------|----------------------------------------------------------------------------------------------------|
| KiTTY Configuration                                      | 01 <= <b>XX</b> <= 16                                                                                                    |
| E- Session<br>Logging<br>E- Terminal<br>Keyboard<br>Bell | Basic     Our NTT session       Specify the de     1 you want to connect to       Host Name     address)       Port       172.16.20.111     22 |
| Features<br>Window<br>Appearance<br>Behaviour            | Connection type:<br>○ Raw ○ Telnet ○ Rlogin ● SSH ○ Serial<br>○ Cygterm                                                                        |
| I ranslation                                             |                                                                                                    |

LHO Blaise PASCAL - Thierry JACOB 6/11 7195 - Installation de Lull-Centreon-VM - Novembre

Assurez-vous bien d'avoir choisi UTF8 comme mode d'encodage des caractères.

Pour vos connecter, vous devrez obligatoirement utiliser le compte **AccesSSH** doté du mot de passe azerty2QWERTY.

Une fois connecté en **AccesSSH**, passez directement en mode SuperUtilisateur (su / azerty2QWERTY) pour disposer de tous les droits d'administration sur votre système d'exploitation.

[AccesSSH@FullCentreonTJ ~]\$ su Mot de passe : [root@FullCentreonTJ AccesSSH]#

#### II. Paramétrage final de Centreon via l'interface Web

• Depuis une station de travail pouvant avoir accès à votre serveur de supervision, lancer un navigateur web et saisir l'URL correspondant à l'adresse IP du serveur de supervision (ou à son nom si vous disposez d'un service DNS ayant enregistré votre serveur et son adresse IP)

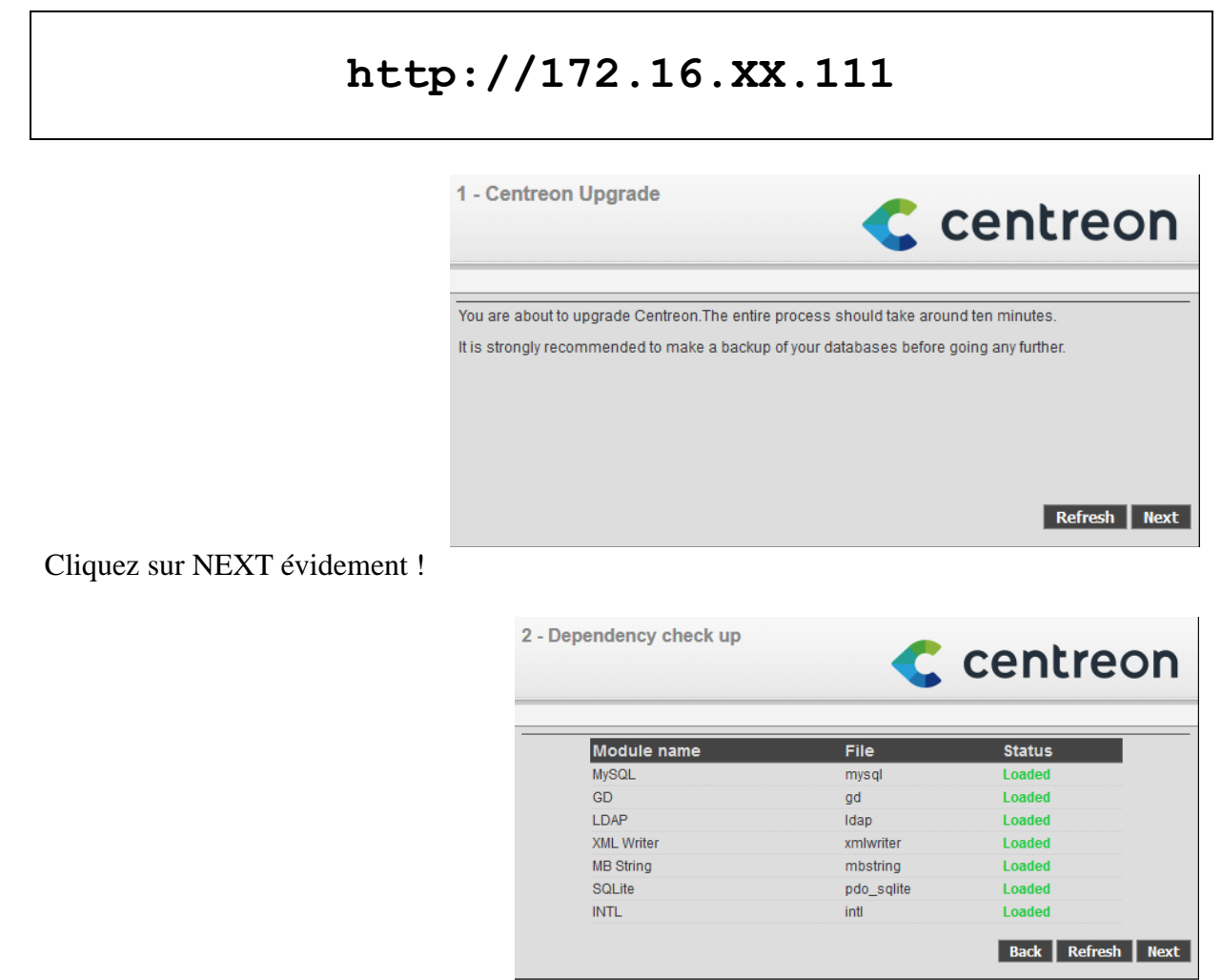

Tous les modules devraient être correctement chargés... => NEXT

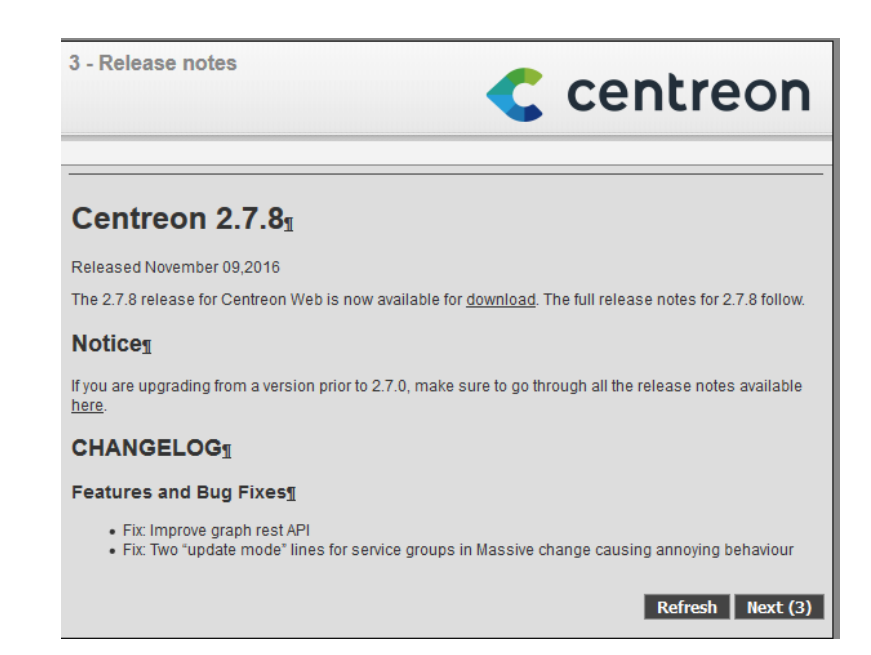

#### NEXT

| 4 - Installation    |                        | <c centreo<="" th=""></c> |      |  |
|---------------------|------------------------|---------------------------|------|--|
| Currently upgrading | udatabase please do no | t interrupt this process  |      |  |
| Step                |                        | Status                    | 5    |  |
| 2.7.4 to 2          | 2.7.5                  | OK                        |      |  |
| 2.7.5 to 2          | 2.7.6                  | ОК                        |      |  |
| 2.7.6 to 2          | 2.7.7                  | ОК                        |      |  |
| 2.7.7 to 2          | 2.7.8                  | ОК                        |      |  |
|                     |                        |                           |      |  |
|                     |                        |                           | Next |  |

Laissez faire les mises à jour et vous devriez obtenir des statuts OK. => NEXT

| 5 - Upgrade finished                       | Centreon                          |  |  |  |
|--------------------------------------------|-----------------------------------|--|--|--|
| Congratulations, you have successfully upg | graded to Centreon version 2.7.8. |  |  |  |
|                                            | Refresh Finish                    |  |  |  |

Cela se passe de commentaires => FINISH

#### • Se connecter à l'interface d'administration de Centreon

L'URL de connexion sera désormais systématiquement :

http://172.16.XX.111/centreon

Et vous obtenez la fenêtre de connexion suivante :

| Centreon               |
|------------------------|
| Login: *               |
| Connect                |
| © Centreon 2005 - 2016 |

Saisir le nom d'utilisateur admin et le mot de passe centreon.

Vous devriez être amené sur une page semblable à celle-ci :

| Controop                         | Poller States 🔇 🙆 😑                  | 2 Hosts 1 1 0 0                       | 5 Services 4 0/0 0/1 0/0 0 🐴 |
|----------------------------------|--------------------------------------|---------------------------------------|------------------------------|
|                                  |                                      |                                       | Welcome admin   Logout       |
| Home Monitoring Reporting Config | uration Administration               |                                       | 2016/11/23 19:52 📢           |
| Custom Views Poller Statistics   |                                      |                                       |                              |
| Home                             |                                      |                                       |                              |
|                                  | ⑦ No view available. To create a new | view, please click "Add view" button. | E                            |
| Generated in 0.654 seconds       | Documentation   Centreon Supp        | port   Centreon   Github Project      | Copyright © 2005 - 2016      |

Vérifier alors que le démon CentreonEngine fonctionne bien, qu'il est reconnu par le service web, et que le *Poller* central est bel et bien opérationnel !

LINO Blaise PASCAL - Thierry JACOB 9/11 7115 - Installation de Lull-Centreon-VM – Novembre

| e                      | troop                             |              | Poller States 💿 💿 😑 🛛 2 Hosts 🚺 🚺 🚺                     | 0 0 5 Services 4 0/0 0/1 0 |
|------------------------|-----------------------------------|--------------|---------------------------------------------------------|----------------------------|
| Cen                    | treon                             |              |                                                         | Welcome admin              |
| Home Ponitoring        | Reporting Configuration Ad        | ministration |                                                         | 2016/11/23 20:             |
| Custom View Poller Sta | tistics                           |              |                                                         |                            |
| Main Menu              | nome > Poller Statistics > Broker | Statistics   |                                                         |                            |
| Broker Statistics      | Poller                            |              |                                                         |                            |
| Graphs                 | Central 💌                         |              |                                                         |                            |
| Connected Users        |                                   |              |                                                         |                            |
| 🙎 admin                | △ Central                         |              |                                                         |                            |
|                        | central-broker-master             |              |                                                         | Last update: 2016-11-23 1  |
|                        | Modules                           |              | central-broker-master-input - Input                     |                            |
|                        | TCP<br>correlation so             | Loaded       | centreon-broker-master-rrd - Output                     |                            |
|                        | bbdo.so                           | Loaded       | Accepted events type all                                |                            |
|                        | Dumper                            | Loaded       | centreon-broker-master-rrd-output-failover - Output     |                            |
|                        | NEB                               | Loaded       | central-broker-master-sql - Output                      |                            |
|                        | Compression                       | Loaded       | Accepted events type all                                |                            |
|                        | Storage                           | Loaded       | central-broker-master-sol-output-failover - Output      |                            |
|                        | SQL                               | Loaded       |                                                         |                            |
|                        | RRD                               | Loaded       | Assested events to a sub-                               |                            |
|                        | NDO                               | Loaded       | Accepted events type an                                 |                            |
|                        | file                              | Loaded       | central-broker-master-perfdata-output-failover - Output |                            |
|                        | tis.so                            | Loaded       | State unused                                            |                            |
|                        | central-rrd-master                |              |                                                         | Last update: 2016-11-23 1  |
|                        | Modules                           |              | central-rrd-master-input - Input                        |                            |
|                        | TCP                               | Loaded       | central-rrd-master-output - Output                      |                            |
|                        | correlation.so                    | Loaded       | Accepted events type all                                |                            |
|                        | Dumper                            | Loaded       | control red marter output output follows. Output        |                            |
|                        | NEB                               | Loaded       | State unused                                            |                            |
|                        | stats.so                          | Loaded       |                                                         |                            |
|                        | Compression                       | Loaded       |                                                         |                            |
|                        | Storage                           | Loaded       |                                                         |                            |
|                        | PPD                               | Loaded       |                                                         |                            |
|                        | bam.so                            | Loaded       |                                                         |                            |
|                        | NDO                               | Loaded       |                                                         |                            |
|                        | file                              | Loaded       |                                                         |                            |
|                        | tls.so                            | Loaded       |                                                         |                            |
|                        | central-module-master             |              |                                                         | Last update: 2016-11-23 1  |
|                        | Modula                            |              | central-module-master-output - Output                   |                            |
|                        | TCP                               | Loaded       | State connecting                                        |                            |
|                        | correlation.so                    | Loaded       | event processing speed 0.5 events/s                     |                            |
|                        | Dumper                            | Loaded       | Last connection success 2016-11-23 18:36:48             |                            |
|                        | NEB                               | Loaded       | Last event at 2016-11-23 18:58:17                       |                            |
|                        |                                   |              |                                                         |                            |

Enfin, vérifier que tous les services associés automatiquement sont correctement lancés...

| cent                                                                                                    | reon                |                      |                   |                   | Poller States 💿 🙆   | 0                  | 2 Hosts 1 1 0 0                       | 4 Services 4 0/0                | 0/0 0/0 0         |
|----------------------------------------------------------------------------------------------------|---------------------|----------------------|-------------------|-------------------|---------------------|--------------------|---------------------------------------|---------------------------------|-------------------|
|                                                                                                    |                     |                      |                   |                   |                     |                    |                                       | Welco                           | me admin   Logout |
| Home Monitoring Re                                                                                            | porting Configur    | ation Administration |                   |                   |                     |                    |                                       |                                 | 16/11/23 20:10 📢  |
| Status Details Performances                                                                                   |                     |                      |                   |                   |                     |                    |                                       |                                 |                   |
| By Status                                                                                                    | Monitoring > Status | Details > Services   |                   |                   |                     |                    |                                       |                                 |                   |
| Services<br>Hosts<br>Services Grld<br>Services by Hostgroup<br>Services by Servicegroup<br>Hostgroups Summary | All Host            | •                    | Status<br>Service | •                 |                     | Poller<br>Hostgrou | rp Outpu                              | t                               | Filters           |
| Meta Services                                                                                                 | More actions        | - 000                | 0                 |                   |                     |                    |                                       |                                 | 30 🔻              |
| Meta Services Connected Users                                                                                 | Hosts ^             | Stylces              | Status            | Duration          | Last Check          | Tries              | Si                                    | atus information                |                   |
| 🙎 admin                                                                                                    | Centreon-Serv       | er Disk-/ 🖹          | h 💽               | 6M 1w 18h 38m 41s | 23/11/2016 20:06:44 | 1/3 (H)            | Disk OK - / TOTAL: 19.561GB USED: 2.1 | 80GB (11%) FREE: 17.381GB (89%) |                   |
|                                                                                                    |                     | Load                 | di OK             | 6M 1w 18h 38m 41s | 23/11/2016 20:09:44 | 1/3 (H)            | Load average: 0.05, 0.01, 0.00.       |                                 |                   |
|                                                                                                    |                     | Memory               | di OK             | 6M 1w 18h 38m 41s | 23/11/2016 20:07:44 | 1/3 (H)            | Total memory used : 5% ram used : 169 | 6, swap used 0%                 |                   |
|                                                                                                    |                     | Ping 🔍               |                   | 6M 1w 18h 38m 41s | 23/11/2016 20:10:44 | 1/3 (H)            | OK - 127.0.0.1: rta 0.019ms, lost 0%  |                                 |                   |
|                                                                                                    | More actions        |                      | $\smile$          |                   |                     |                    |                                       |                                 | 30 💌              |

... et que les journaux n'ont pas enregistré d'erreurs, en cliquant sur le menu Monitoring / Event Logs / System Logs:

| treon                                                              |                                              |                               | Poller States 📀 🙆 🧧 🛛 2 Hosts 🐧 🚺 💿 💿                                                                                                    | 4 Services 4 0/0 0/0 0/0 0 |
|--------------------------------------------------------------------|----------------------------------------------|-------------------------------|----------------------------------------------------------------------------------------------------|----------------------------|
|                                                                    |                                              |                               |                                                                                                    | Welcome admin   Logout     |
| Reporting Configuration                                            | Administration                               |                               |                                                                                                    | 2016/11/23 20:13 📢         |
| nces Downtines Event Logs                                          |                                              |                               |                                                                                                    |                            |
|                                                                    |                                              |                               |                                                                                                    |                            |
| Monitoring > Event Logs >                                          | System Logs                                  |                               |                                                                                                    |                            |
| Pollers                                                            |                                              |                               | Output                                                                                                    |                            |
| Pollers                                                            |                                              |                               |                                                                                                    |                            |
|                                                                    |                                              |                               |                                                                                                    |                            |
| Log Period                                                         |                                              |                               |                                                                                                    |                            |
|                                                                    |                                              |                               | From                                                                                                    |                            |
| Last 3 Hours 💌                                                     |                                              |                               | То                                                                                                    | Apply period               |
|                                                                    |                                              |                               |                                                                                                    |                            |
|                                                                    |                                              |                               |                                                                                                    | Filters                    |
|                                                                    |                                              |                               |                                                                                                    | 📾 📟 30 🔻                   |
| Day                                                                | Poller                                       | Time                          | Output                                                                                                    |                            |
| 2016/11/23                                                         | 20:10:24                                     | Central                       | Configuration reloaded, main loop continuing,                                                                                                    |                            |
| 2016/11/23                                                         | 20:10:24                                     | Central                       | Host 'Imprimante_Laser' has no services associated with it!                                                                                                    | I                          |
| 2016/11/23                                                         | 20:10:23                                     | Central                       | Processing object config file '/etc/centreon-engine/meta_services.cfg'                                                                                                    |                            |
| 2016/11/23                                                         | 20:10:23                                     | Central                       | Processing object config file '/etc/centreon-engine/meta_host.cfg'                                                                                                    |                            |
| 2016/11/23                                                         | 20:10:23                                     | Central                       | Processing object config file '/etc/centreon-engine/meta_timeperiod.cfg'                                                                                                    |                            |
| 2016/11/23                                                         | 20:10:23                                     | Central                       | Processing object config file '/etc/centreon-engine/meta_commands.cfg'                                                                                                    |                            |
| 2016/11/23                                                         | 20:10:23                                     | Central                       | Processing object config file '/etc/centreon-engine/connectors.cfg'                                                                                                    |                            |
| 2016/11/23                                                         | 20:10:23                                     | Central                       | Processing object config file '/etc/centreon-engine/dependencies.cfg'                                                                                                    |                            |
| 2016/11/23                                                         | 20:10:23                                     | Central                       | Processing object config file '/etc/centreon-engine/escalations.cfg'                                                                                                    |                            |
| 2016/11/23                                                         | 20:10:23                                     | Central                       | Processing object config file '/etc/centreon-engine/timeperiods.cfg'                                                                                                    |                            |
| 2016/11/23                                                         | 20:10:23                                     | Central                       | Processing object config file '/etc/centreon-engine/servicegroups.cfg'                                                                                                    |                            |
| 2016/11/23                                                         | 20:10:23                                     | Central                       | Processing object config file '/etc/centreon-engine/hostgroups.cfg'                                                                                                    |                            |
| 2016/11/23                                                         | 20:10:23                                     | Central                       | Processing object config file '/etc/centreon-engine/contacts.cfg'                                                                                                    |                            |
| 2016/11/23                                                         | 20:10:23                                     | Central                       | Processing object config file '/etc/centreon-engine/contactgroups.cfg'                                                                                                    |                            |
| 2016/11/23                                                         | 20:10:23                                     | Central                       | Processing object config file '/etc/centreon-engine/commands.cfg'                                                                                                    |                            |
| 2016/11/23                                                         | 20:10:23                                     | Central                       | Processing object config file '/etc/centreon-engine/services.cfg'                                                                                                    |                            |
| 2016/11/23                                                         | 20:10:23                                     | Central                       | Processing object config file '/etc/centreon-engine/serviceTemplates.cfg'                                                                                                    |                            |
|                                                                    | 20:10:23                                     | Central                       | Processing object config file '/etc/centreon-engine/hosts.cfg'                                                                                                    |                            |
| 2016/11/23                                                         |                                              |                               |                                                                                                    |                            |
| 2016/11/23<br>2016/11/23                                           | 20:10:23                                     | Central                       | Processing object config file '/etc/centreon-engine/hostTemplates.cfg'                                                                                                    |                            |
| 2016/11/23<br>2016/11/23<br>2016/11/23                             | 20:10:23<br>19:36:47                         | Central<br>Central            | Processing object config file '/etc/centreon-engine/hostTemplates.cfg'<br>Configuration loaded, main loop starting.                                                                                                |                            |
| 2016/11/23<br>2016/11/23<br>2016/11/23<br>2016/11/23               | 20:10:23<br>19:36:47<br>19:36:47             | Central<br>Central<br>Central | Processing object config file '/etc/centreon-engine/hostTemplates.cfg'<br>Configuration loaded, main loop starting.<br>Event loop start at Wed Nov 23 18:36:47 2016                                                |                            |
| 2016/11/23<br>2016/11/23<br>2016/11/23<br>2016/11/23<br>2016/11/23 | 20:10:23<br>19:36:47<br>19:36:47<br>19:36:45 | Central<br>Central<br>Central | Processing object config file Viet/centreon-engine/hostTemplates.cfg<br>Configuration loaded, main loop starting.<br>Event loop start at Wed Nov 23 IESG47 2016<br>Landon - Winter Nov 23 Technologic VERSION: 2.0 |                            |

Et si c'est bien le cas, et bien ...

C'est terminé, votre installation Centreon est déjà prête ... et utilisable directement !!!

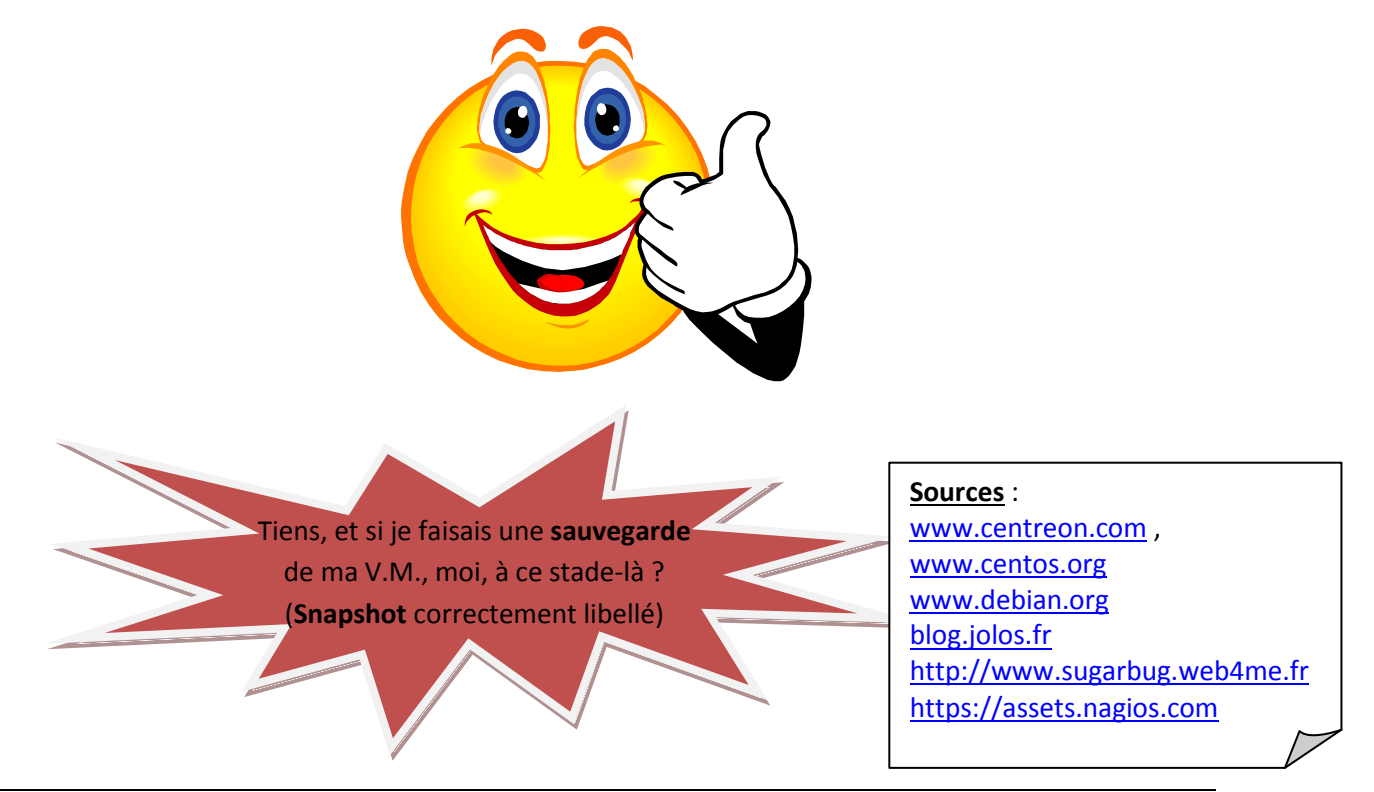

LIO Blaise PASCAL - Thierry JACOB 11/11 7195 - Installation de Lull-Centreon-VM – Novembre